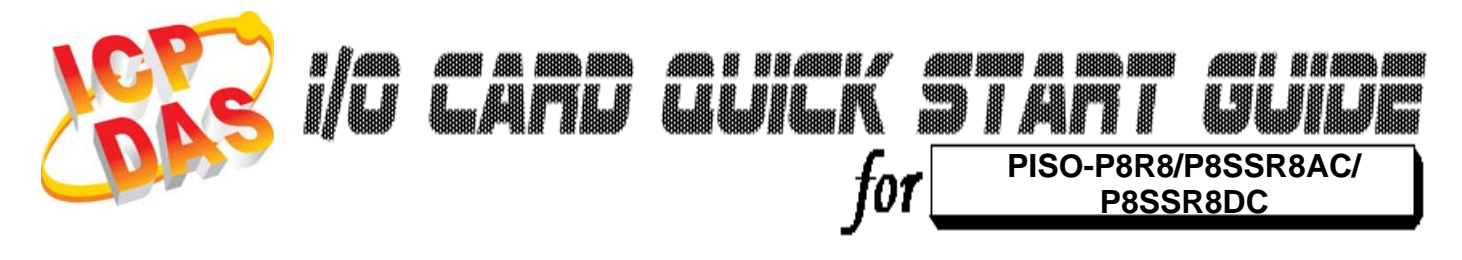

Language Version Update English V1.1 Jan.2009

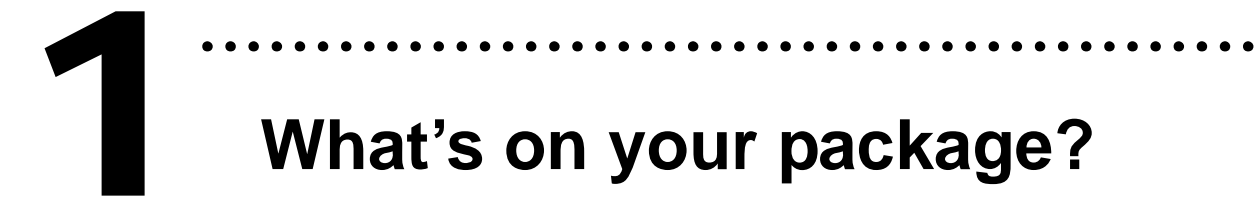

- One PISO-P8R8/P8SSR8AC/P8SSR8DC series card
- > One companion PCI CD (V3.5 or later)
- One Quick Start Guide(This document)

## Installing Windows Driver

Follow those steps:

1. Setup the Windows driver.

You can get the driver from: CD:\NAPDOS\PCI\PISO-DIO\DLL\_OCX\Driver\ http://ftp.icpdas.com/pub/cd/iocard/pci/napdos/pci/piso-dio/dll\_ocx /driver/

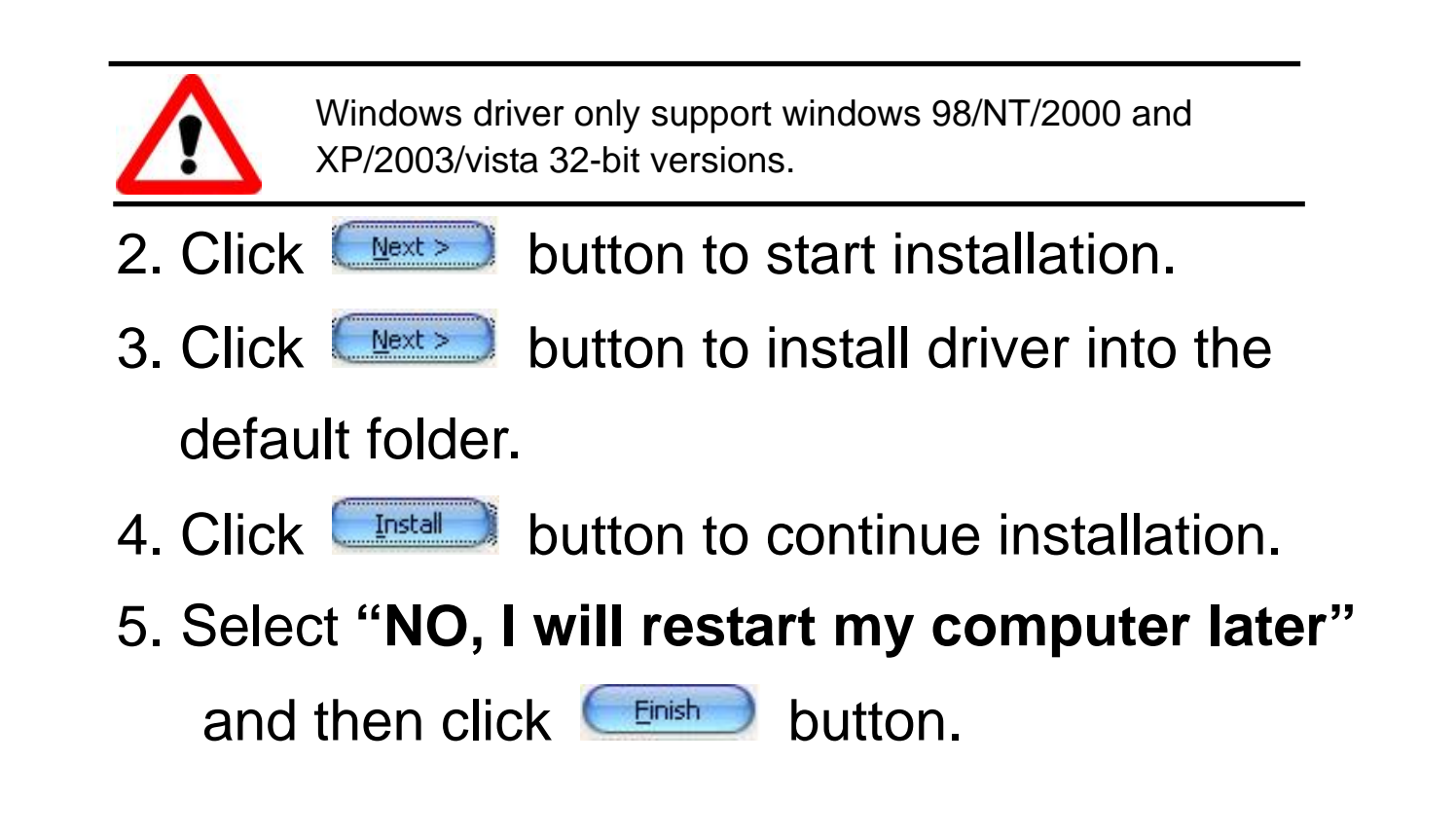

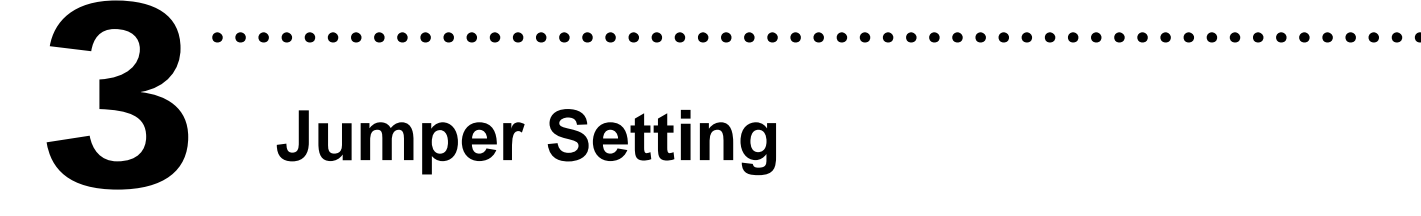

### JP1-JP8 Filter Selector

| Jumper | Channel   |  |
|--------|-----------|--|
| JP1    | DIA0–DIB0 |  |
| JP2    | DIA1–DIB1 |  |
| JP3    | DIA2–DIB2 |  |
| JP4    | DIA3–DIB3 |  |
| JP5    | DIA4–DIB4 |  |
| JP6    | DIA5–DIB5 |  |
| JP7    | DIA6–DIB6 |  |
| JP8    | DIA7–DIB7 |  |

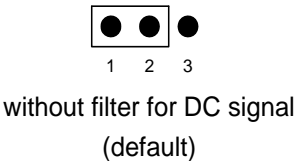

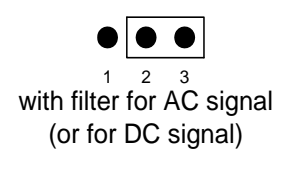

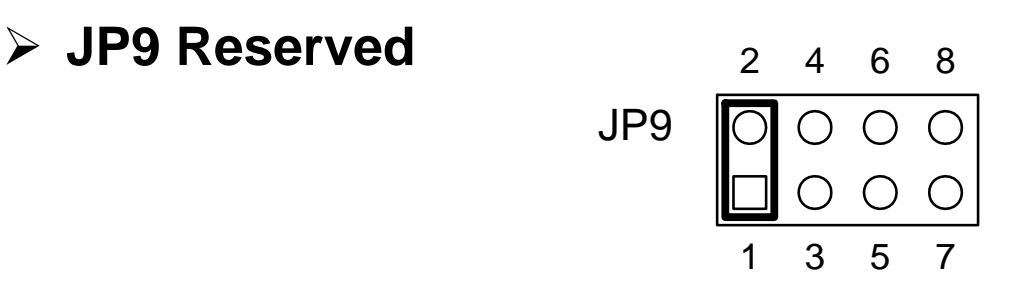

# Installing Hardware on PC

Follow those steps:

- 1. Shut down and power off your computer
- 2. Remove all covers from the computer
- 3. Select an empty PCI slot
- 4. Carefully insert your I/O card into the PCI slot
- 5. Replace the PC covers
- 6. Power on the computer

After powering-on the computer, the Plug&Play card could work immediately.

## Pin Assignments

## > CON1: 37 pin of D-type female connector.

• • • • • • • • • • • • • • • • •

| Pin No. | Description | Pin No | Description |
|---------|-------------|--------|-------------|
| 1       | NO0         | 20     | NO3         |
| 2       | COM0        | 21     | COM3        |
| 3       | ×           | 22     | ×           |
| 4       | NO1         | 23     | NO4         |
| 5       | COM1        | 24     | COM4        |
| 6       | ×           | 25     | NO5         |
| 7       | NO2         | 26     | COM5        |
| 8       | COM2        | 27     | NO6         |
| 9       | ×           | 28     | COM6        |
| 10      | NO7         | 29     | ×           |
| 11      | COM7        | 30     | DIB0        |
| 12      | DIA0        | 31     | DIB1        |
| 13      | DIA1        | 32     | DIB2        |
| 14      | DIA2        | 33     | DIB3        |
| 15      | DIA3        | 34     | DIB4        |
| 16      | DIA4        | 35     | DIB5        |
| 17      | DIA5        | 36     | DIB6        |
| 18      | DIA6        | 37     | DIB7        |
| 19      | DIA7        |        |             |

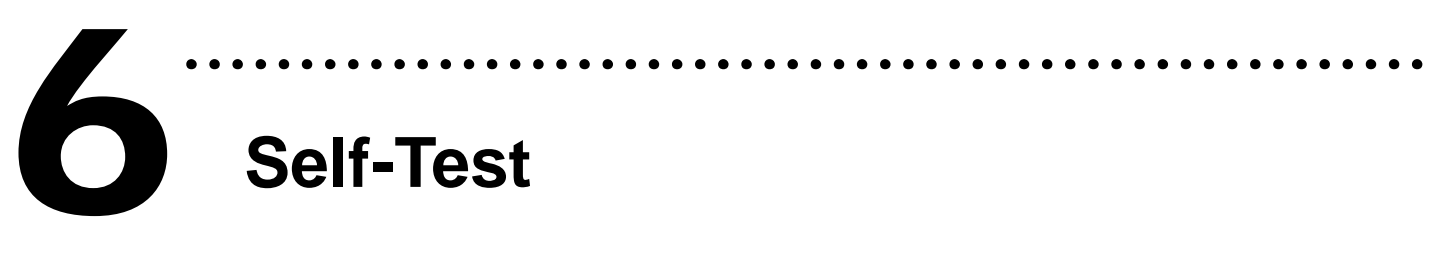

- 1. Prepare for device:
- > DN-37(Optional) wiring terminal board.
- Exterior power supply device. For example: DP-665(Optional)
- 2. Use DN-37 to connect the board CON1.
- 3. Supply the External Power +24 V to CON1.NO0 ...... Supply the External Power +24 V to CON1.NO7
- 4. Supply the External Power GND to CON1.DIB0 ...... Supply the External Power GND to CON1.DIB7
- 5. Connect the CON1.COM0 with CON1.DIA0 ...... Connect the CON1.COM7 with CON1.DIA7

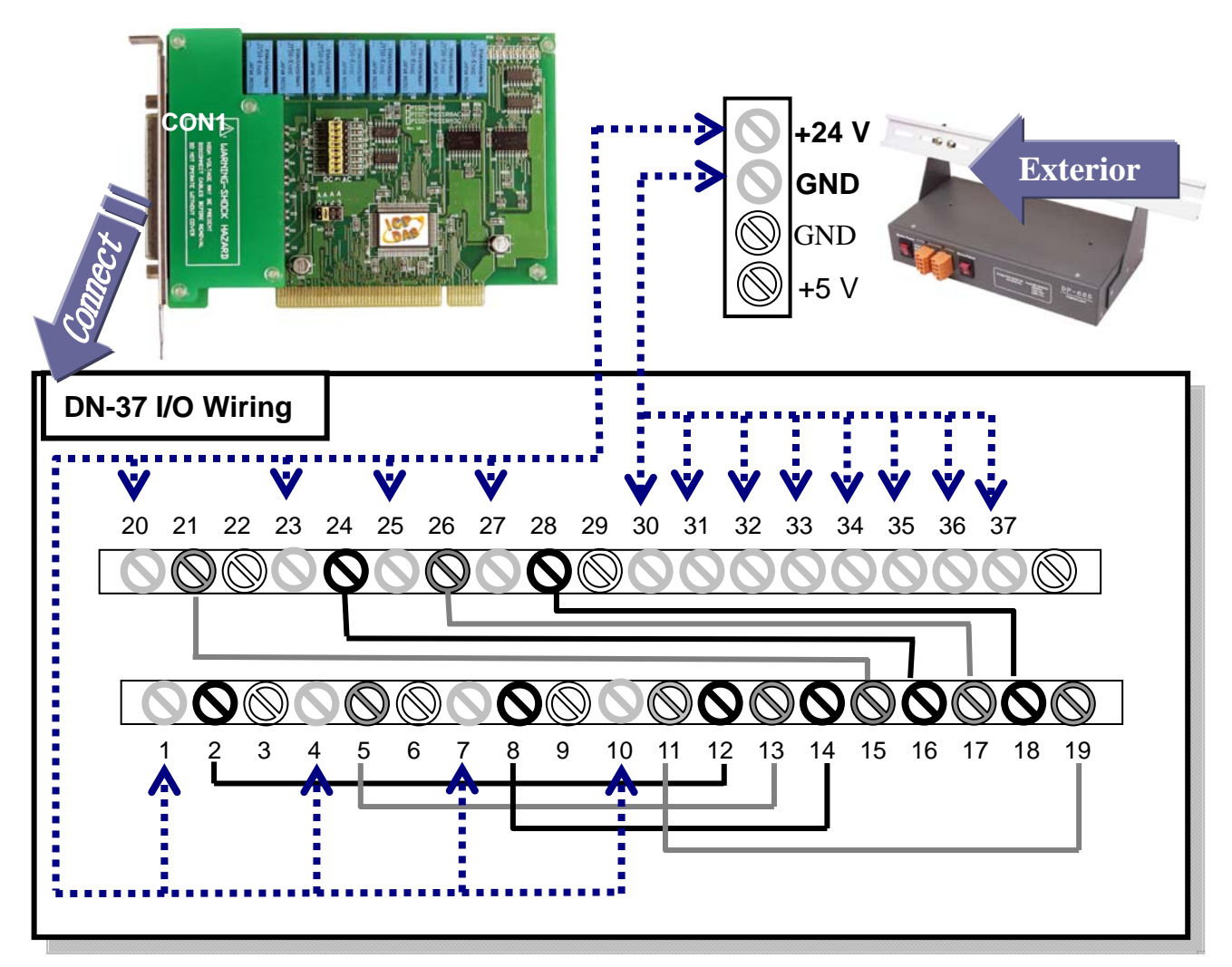

## 6. Run the PISO-P8R8/P8SSR8AC/P8SSR8DC sample program. Get the file from: CD:\NAPDOS\PCI\PISO-DIO\DLL OCX\Demo\ http://ftp.icpdas.com/pub/cd/iocard/pci/napdos/pci/piso-dio/dll\_ocx/demo/

7. Check number of the PISO-P8R8/ P8SSR8AC/ P8SSR8DC and test DIO function.

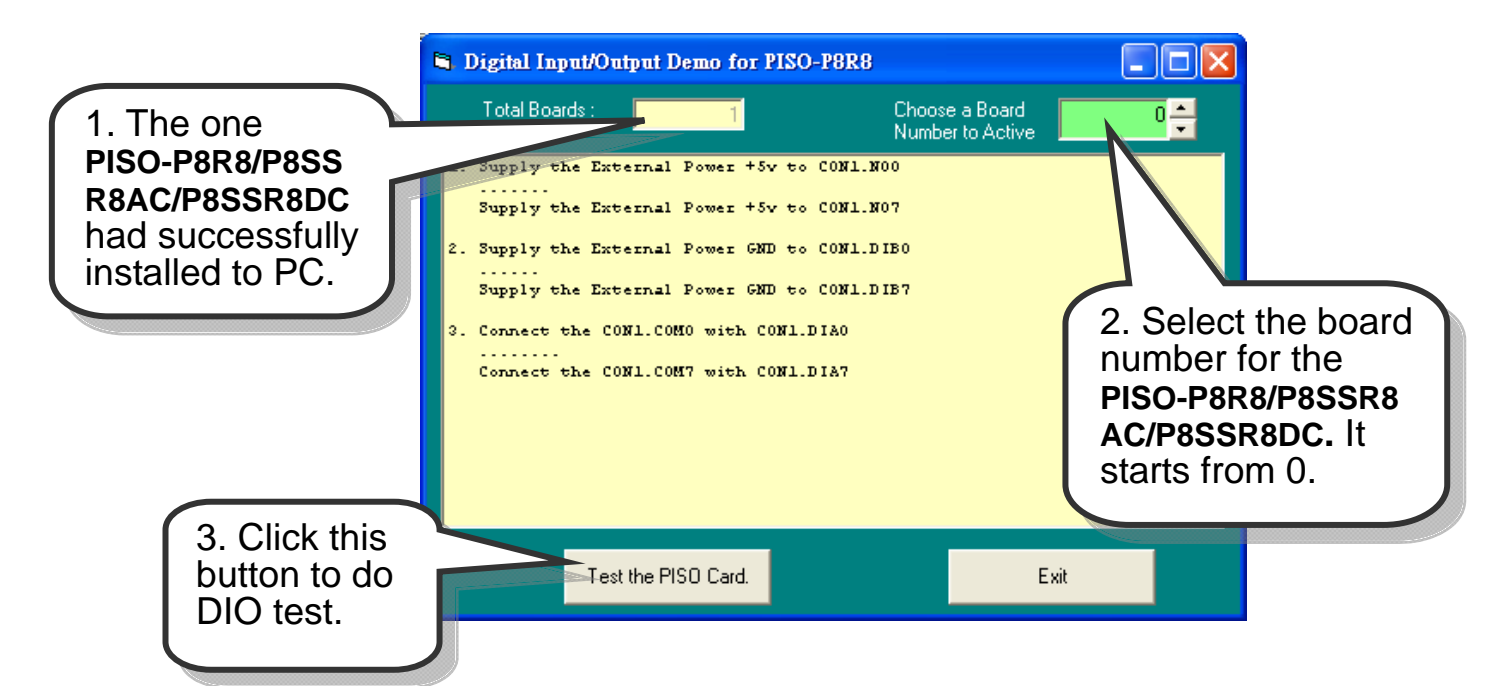

### 8. Get DIO function test result.

| Digital Input/Output Demo for PISO-P8R8                                                                                                    |                                    |                                                                    |
|----------------------------------------------------------------------------------------------------|------------------------------------|--------------------------------------------------------------------|
| Total Boards : 1                                                                                                    | Choose a Board<br>Number to Active | •                                                                  |
| Enable all DI/D0<br>Output Sh1<br>Input Channel (7-0) = Sh1<br>Input Channel (7-0, not) = ShFE<br>Output Sh2<br>Input Channel (7-0) = Sh2<br>Input Channel (7-0, not) = ShFD<br>Output Sh4<br>Input Channel (7-0) = Sh4<br>Input Channel (7-0, not) = ShFB |                                    | 4. Output write<br>value and Input<br>read value for<br>identical. |
| Output Sh8<br>Input Channel (7-0) = Sh8<br>Input Channel (7-0, not) = ShF7                                                                                                    |                                    |                                                                    |
| Test the PISO Card.                                                                                                    | E                                  | Complete                                                           |
| - 6 -                                                                                                    |                                    |                                                                    |

## **Additional Information**

## ✓ PISO-P8R8/P8SSR8AC/P8SSR8DC Series Card

### Product page:

http://www.icpdas.com/products/DAQ/pc\_based/piso\_p8r8.htm http://www.icpdas.com/products/DAQ/pc\_based/piso\_p8ssr.htm

## ✓ DP-665(Optional) page:

<u>http://www.icpdas.com/products/Accessories/power\_supply/dp-665.htm</u> **DN-37(Optional) page:** 

http://www.icpdas.com/products/DAQ/screw\_terminal/dn\_37.htm

## ✓ Documents:

CD:\NAPDOS\PCI\PISO-DIO\Manual http://ftp.icpdas.com/pub/cd/iocard/pci/napdos/pci/piso-dio/manual/

## ✓ Software:

CD:\NAPDOS\PCI\PISO-DIO http://ftp.icpdas.com/pub/cd/iocard/pci/napdos/pci/piso-dio/

## The ICP DAS Web Site

http://www.icpdas.com

Service@icpdas.com

Technical support
Supplies and ordering information
Ways to enhance your device
FAQ
Application story

Copyright ©2008 by ICP DAS Co., Ltd. All right are reserved